## ู่ ปัญหาและวิธีการแก้ปัญหาหน้าปกในหนังสือแสดงผลไม่ถูกต้อง

## <u>ปัญหา</u>

ปัญหาหน้าปกในหนังสือแสดงผลไม่ถูกต้อง เนื่องจากภายในขั้นตอนการ Export หนังสือ EPUB ออกมา หาก Add File หน้าปกเพิ่มเข้าไป

## <u>การแก้ไขปัญหา</u>

สามารถแก้ไขปัญหาดังกล่าวได้ด้วยโปรแกรม InDesign

1) เปิดโปรแกรม InDesign

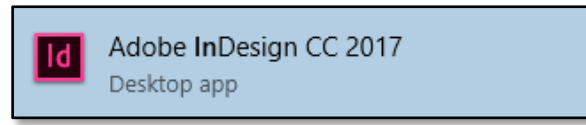

2) เลือก Layout -> เลือก Pages -> เลือก Insert Pages

| ld | File | Edit  | Layout | Туре     | Object     | Table | View | Window | Help | Br | St   | 100% -        |   |         | •      | _   |
|----|------|-------|--------|----------|------------|-------|------|--------|------|----|------|---------------|---|---------|--------|-----|
|    |      | -     | Pag    | jes      |            |       |      |        |      | >  | Ado  | l Page        | _ | Ctrl+Sł | nift+P |     |
| ġ  | 8    |       | Ma     | rgins an | d Column   | s     |      |        |      |    | Inse | rt Pages      |   |         |        |     |
|    |      | -2    | Rul    | er Guide | s          |       |      |        |      |    | Mo   | ve Pages      |   |         |        |     |
| ** |      | *Prir | Cre    | ate Guid | les        |       |      |        |      |    | Dup  | licate Spread |   |         |        |     |
| ß  | k    | 0     | Cre    | ate Alte | rnate Layo | ut    |      |        |      |    | Dele | ete Pages     |   |         |        | 210 |

3. Insert -> เลือก Before Page -> เลือก OK

| Insert Pages              |        |  |  |  |  |  |
|---------------------------|--------|--|--|--|--|--|
| Pages: 1                  | OK     |  |  |  |  |  |
| Insert: Before Page 🔹 🗘 1 | Cancel |  |  |  |  |  |

4) จะได้หน้ากระดาษเปล่าขึ้นมา 1 หน้า เพื่อให้หน้านี้เป็นหน้าปก

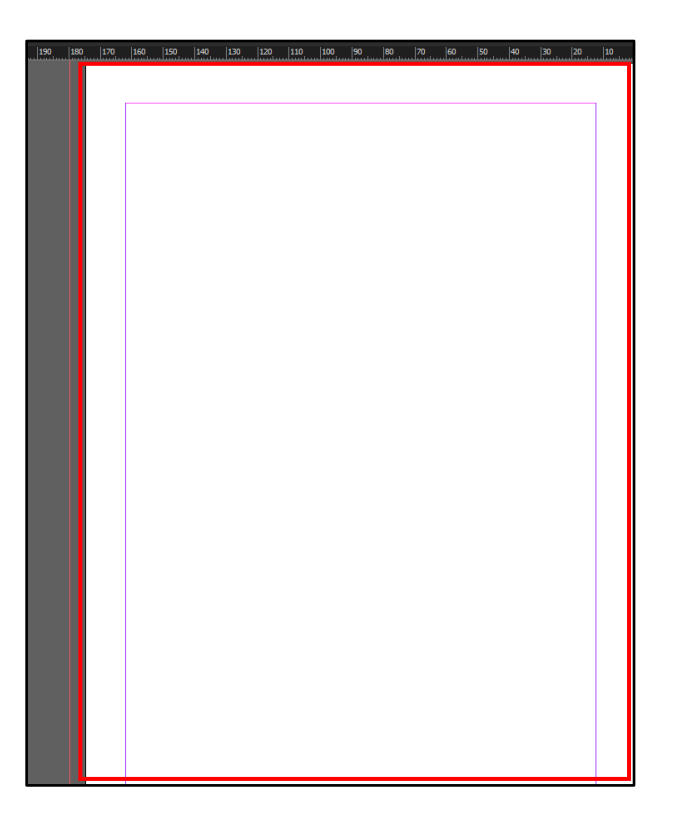

5) เลือก File -> เลือก Place

| File | Edit     | Layout     | Туре    | Object | Table | View \  |
|------|----------|------------|---------|--------|-------|---------|
|      | New      |            |         |        |       | >       |
|      | Open     |            |         |        |       | Ctrl+O  |
|      | Browse   | in Bridge. |         |        | Ctrl  | +Alt+O  |
|      | Open R   | ecent      |         |        |       | >       |
|      | Close    |            |         |        |       | Ctrl+W  |
|      | Save     |            |         |        |       | Ctrl+S  |
|      | Save As  |            |         |        | Ctrl+ | Shift+S |
|      | Check I  | n          |         |        |       |         |
|      | Save a ( | Сору       |         |        | Ctr   | I+Alt+S |
|      | Revert   |            |         |        |       |         |
|      | Search   | Adobe Sto  | ock     |        |       |         |
|      | Place    |            |         |        |       | Ctrl+D  |
|      | Place fr | om CC Lil  | oraries |        |       |         |

6) เลือกรูปภาพที่ต้องการให้เป็นหน้าปก -> เลือก Open

| Id Place                                                                                                    |                                  |                                                             |                                           |                 |                                              | × |
|----------------------------------------------------------------------------------------------------|----------------------------------|-------------------------------------------------------------|-------------------------------------------|-----------------|----------------------------------------------|---|
| $\leftarrow \rightarrow \neg \uparrow \blacksquare $                                                             | This PC > Desktop > WORK > Princ | essBook-InDesign →                                          |                                           | ∨ Ö Sea         | rch PrincessBook-InDesign                    | 9 |
| Organize 🔻 New fo                                                                                                | lder                             |                                                             |                                           |                 | E • 🔲                                        | ? |
| 📙 คู่มือ 🧳                                                                                                    | Name                             | Date modified                                               | Туре                                      | Size            |                                              |   |
| 😡 Creative Cloud Fil<br>🍊 OneDrive                                                                               | Document fonts<br>font-princess  | 2/6/2017 10:12 AM<br>2/6/2017 10:43 AM<br>2/6/2017 10:10 AM | File folder<br>File folder<br>File folder |                 |                                              |   |
| 💻 This PC                                                                                                    | 🖬 cover.jpg                      | 1/27/2017 10:43 AM                                          | JPG File                                  | 958 KB          |                                              |   |
| Apple iPhone Desktop Documents Documents Downloads Music Pictures Videos Local Disk (C:) Local Disk (C:) Network | Princess_Final.indd              | 2/1/2017 6:17 PM                                            | InDesign Document                         | 149,504 KB      |                                              |   |
| File                                                                                                    | Show Import Options              | ✓ Replace Selected Item                                     | Create                                    | Static Captions | portable Files (*.oam;*.inds;<br>Open Cancel | * |

7) นำ Cursor ไปวางไว้ซ้ายสุดของมุมกระดาษ -> กดคลิ๊ก 1 ครั้ง หน้าปกจะแสดงผลขึ้นมาสามารถ ปรับแต่งขนาดทั้งความยาวและความกว้างได้ตามใจชอบ

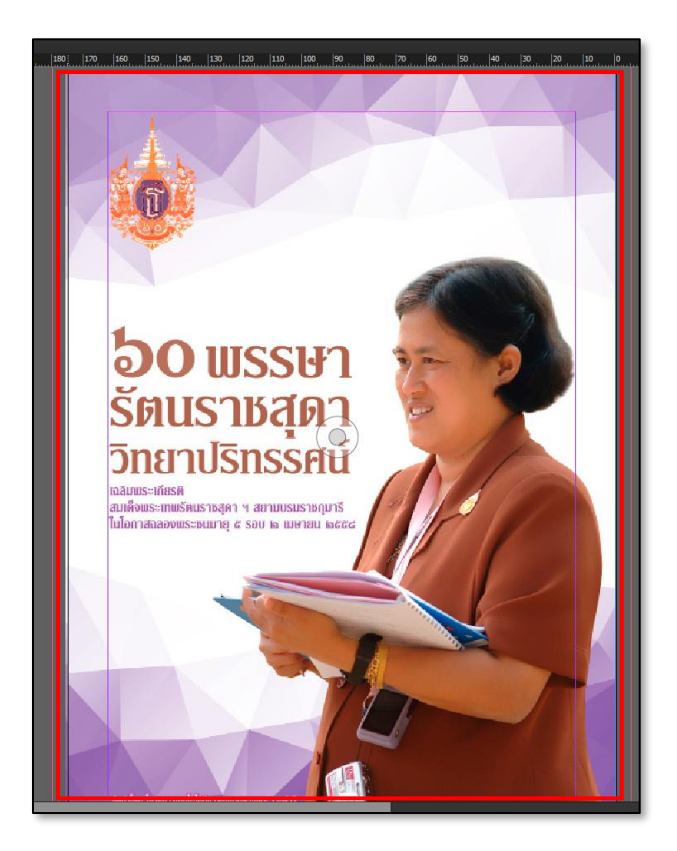

## 8) เลือก File -> เลือก Export

| File | Edit     | Layout     | Туре    | Object | Table | View    | W |
|------|----------|------------|---------|--------|-------|---------|---|
|      | New      |            |         |        |       |         | > |
|      | Open     |            |         |        |       | Ctrl+O  |   |
|      | Browse   | in Bridge. |         |        | Ctrl  | +Alt+O  |   |
|      | Open R   | lecent     |         |        |       |         | > |
|      | Close    |            |         |        |       | Ctrl+W  |   |
|      | Save     |            |         |        |       | Ctrl+S  |   |
|      | Save As  | 5          |         |        | Ctrl+ | Shift+S |   |
|      | Check I  | n          |         |        |       |         |   |
|      | Save a   | Сору       |         |        | Ctr   | l+Alt+S |   |
|      | Revert   |            |         |        |       |         |   |
|      | Search   | Adobe Sto  | ock     |        |       |         |   |
|      | Place    |            |         |        |       | Ctrl+D  |   |
|      | Place fr | rom CC Lil | oraries |        |       |         |   |
|      | Import   | XML        |         |        |       |         |   |
|      | Adobe    | PDF Prese  | ts      |        |       |         | > |
|      | Export   |            |         |        |       | Ctrl+E  |   |

9) เลือก General -> เลือก Rasterize First Page -> เลือก OK

| General                    | General                                                                                                    |
|----------------------------|----------------------------------------------------------------------------------------------------|
| Conversion Settings<br>CSS | Version: EPUB 3.0                                                                                                    |
| JavaScript                 | Preview this document using EPUB Interactivity Preview panel (Window > Interactive > EPUB Interactivity Preview).                                               |
| Metadata                   |                                                                                                    |
| Viewing Apps               | Export Range<br>All Pages<br>• Range All Pages  •                                                                                                    |
|                            | Cover Rasterize First Page                                                                                                    |
|                            | Options<br>Spread Control: Based On Document Setup<br>Publish Online<br>Publish your documents online to the web<br>Try 'Publish Online' after your EPUB Export |
|                            | OK Cancel                                                                                                    |

10) เมื่อนำไปเปิดในโปรแกรม Sigil หน้าปกจะแสดงผลที่หน้าแรกสุดตามต้องการ

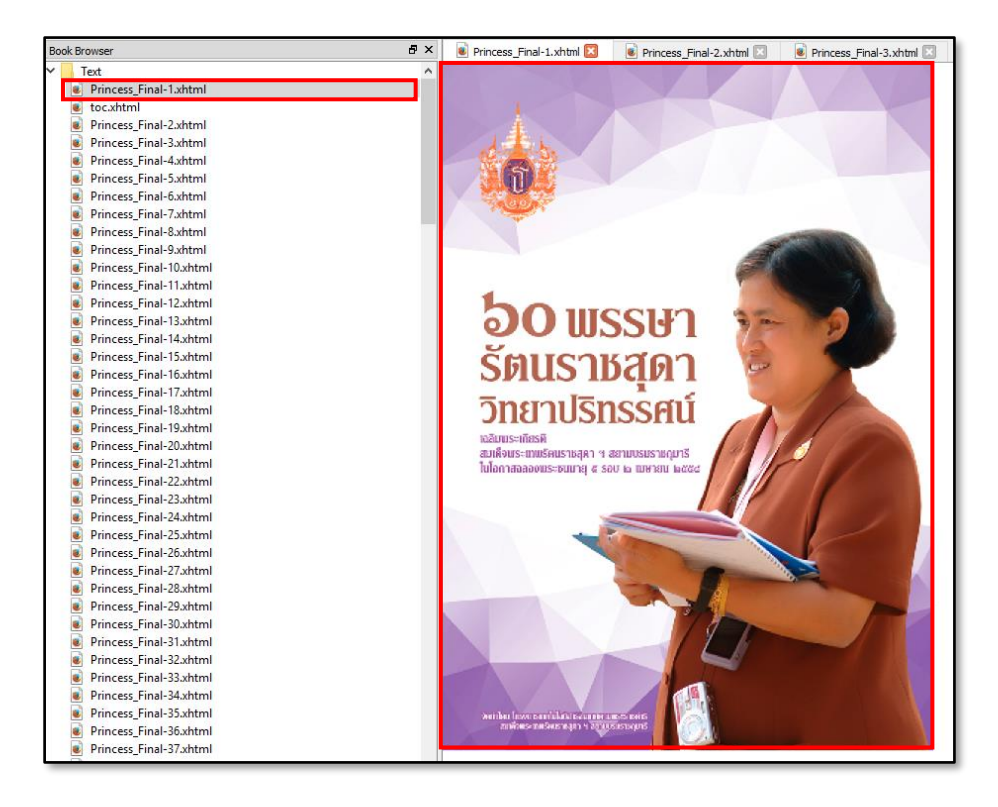

11) ตัวอย่างภาพ ก่อนแก้ปัญหาและหลังแก้ปัญหา

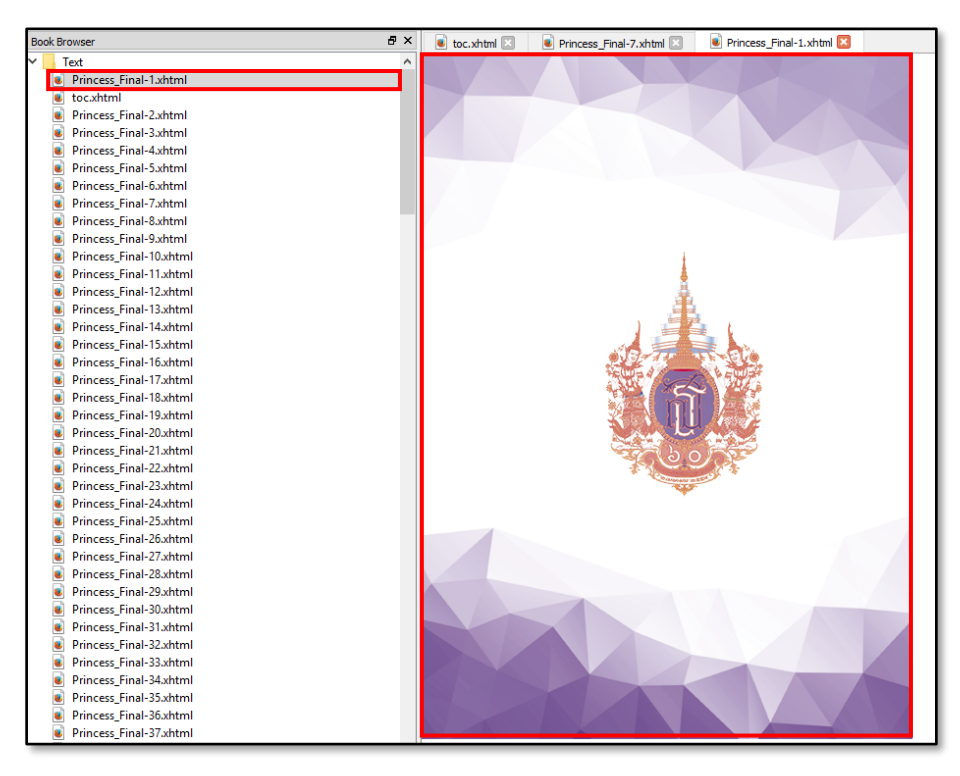

ภาพก่อนแก้ปัญหา

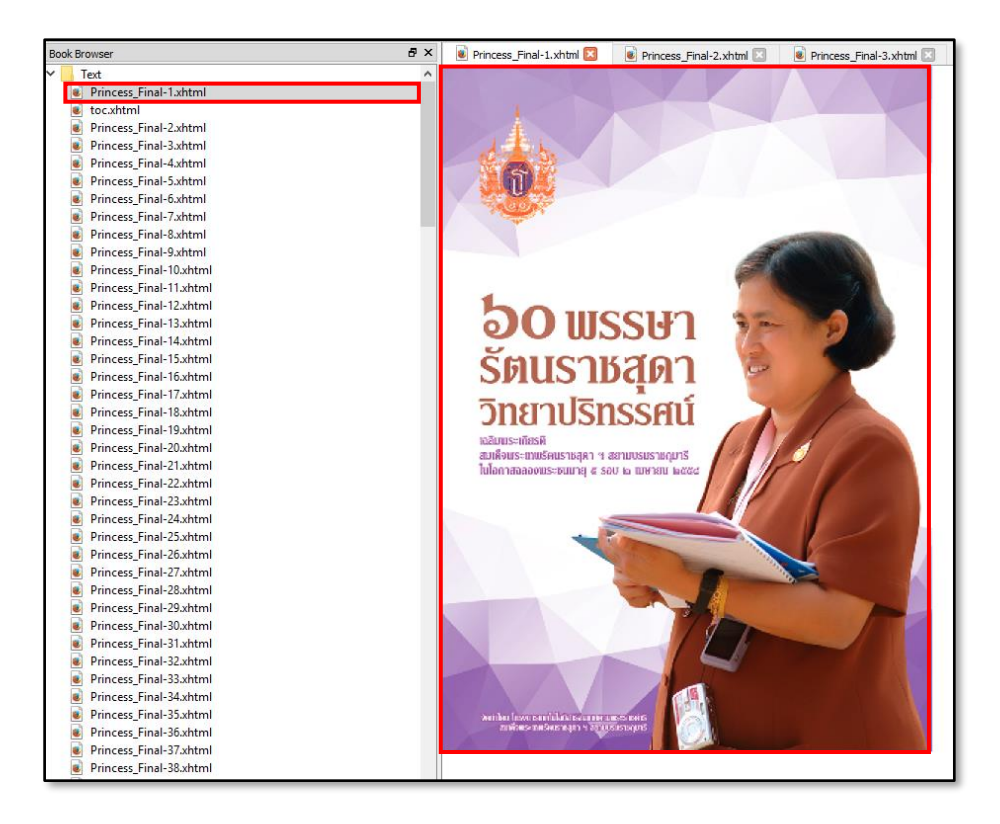

ภาพหลังแก้ปัญหา